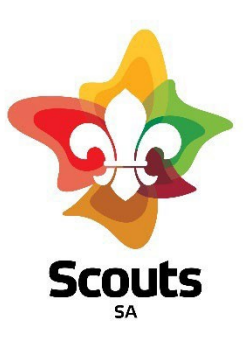

## How to Register for a Training Course

## How do register for a Leader Training Course?

1. Head over to MyScout by searching in your internet browser or clicking this link - https://sa.myscout.com.au/

| 2 | MyScout Login        |                                                                                                    |  |
|---|----------------------|----------------------------------------------------------------------------------------------------|--|
|   |                      | 9.11                                                                                                    |  |
|   | MyScout              | Member Number                                                                                                    |  |
|   |                      | Password Lost your Password?                                                                                             |  |
|   | Scouts               | Login with M365 Log In                                                                                                   |  |
| 7 | MyScout® is a regist | tered trademark of The Scout Association of Australia, South<br>Australian Branch Incorporated.<br>Powered by MindVision |  |

To login:

- Enter your membership number
- Enter your password. If you have logged into MyScout before, use that password

If you haven't logged in before, your initial password will be your date of birth in the format of dd/mm/yyyy

If you are unable to login or if you have forgotten your password email <u>hq@sa.scouts.com.au</u> and a member of the team will reset it.

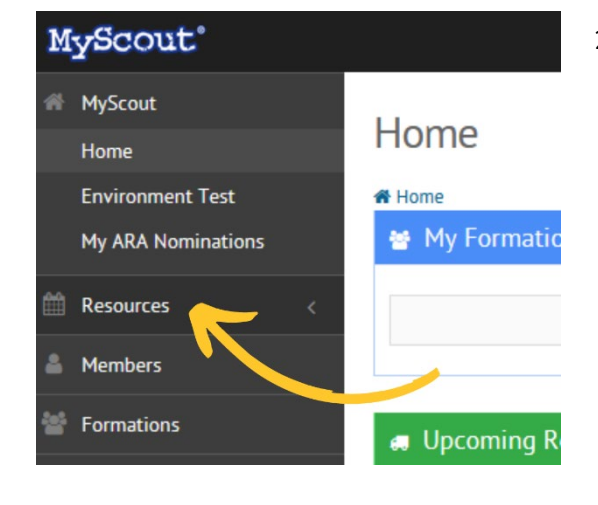

2. From your homepage click the Resources tab to the left

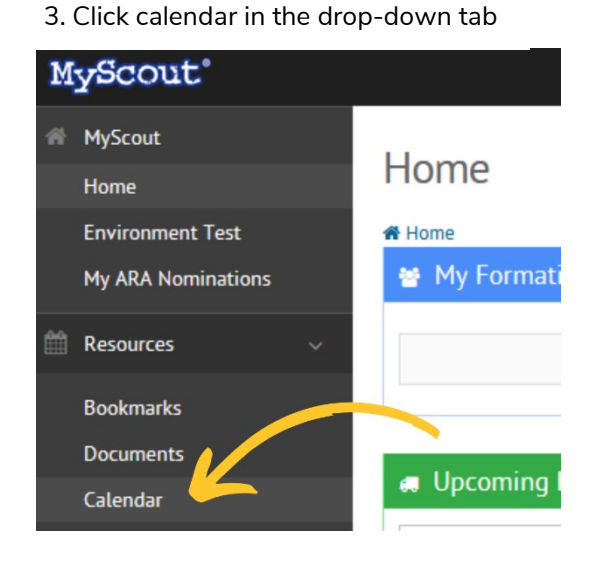

## 4. Find the course that you'd like to register for

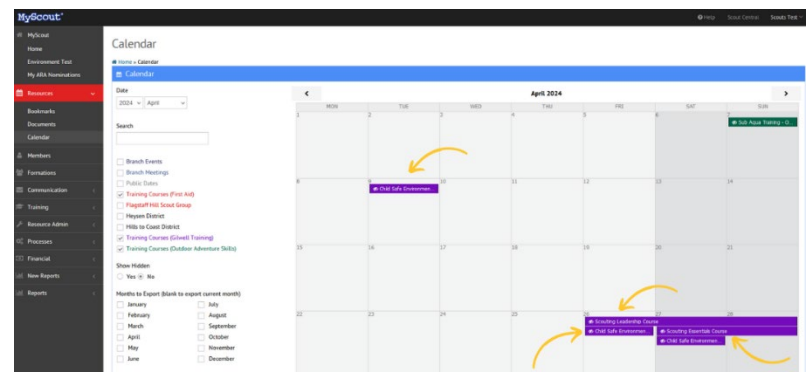

## 5. Click the Apply button. \*note – you will not be sent a registration confirmation, if a Withdraw button now appears then you have successfully registered

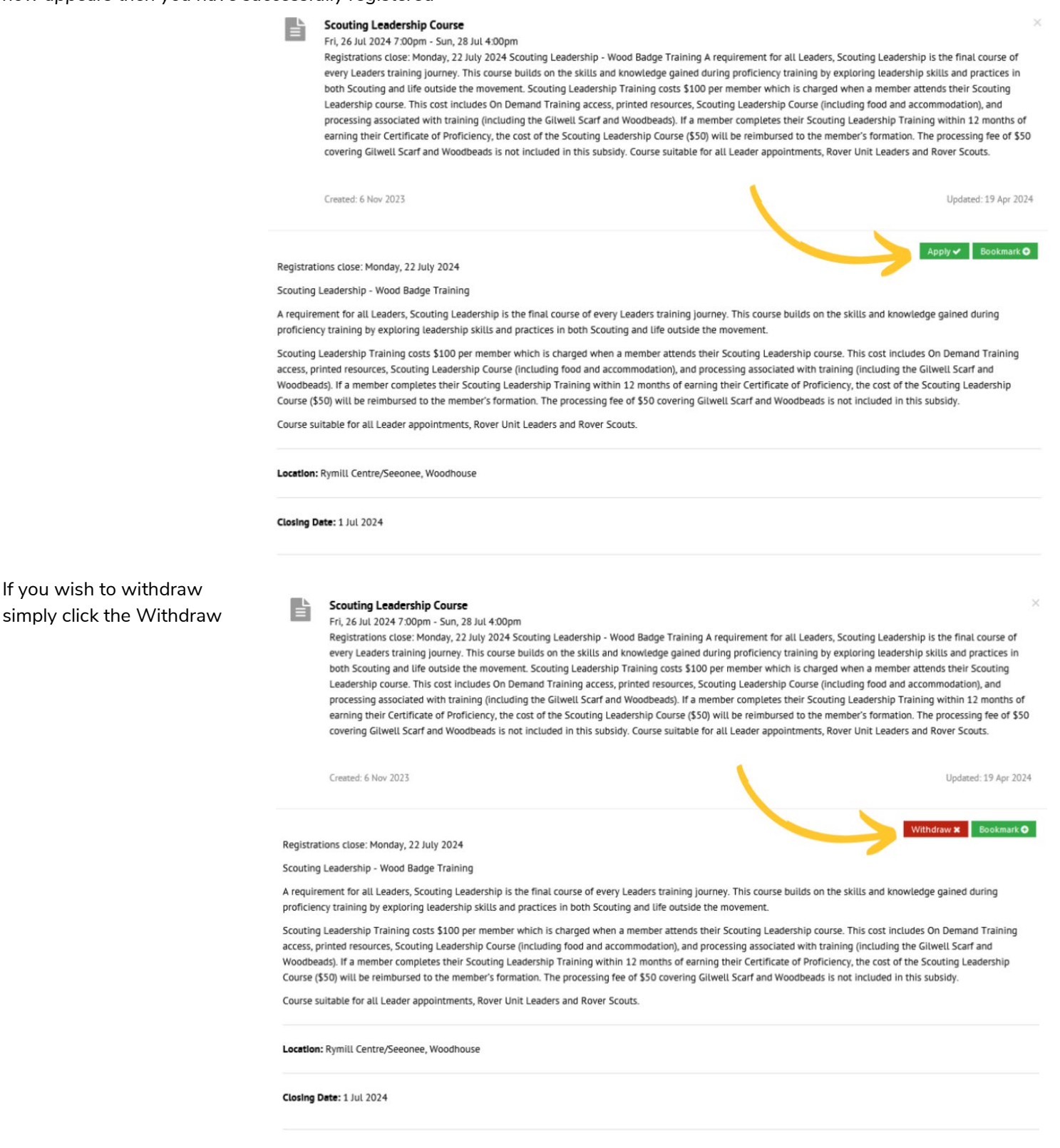

If you are not sure which course you should register for you can download a copy of the <u>Leader Training Pathway</u> <u>Overview here</u>.

You can download a copy of the full year's Leader Training Calendar here.